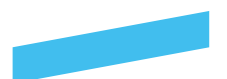

## Automaattitilausten hallinta

Automaattitilauksilla voidaan automatisoida kopiotilaukset tuotantolaitokselle. Työkalulla voitte määritellä kansio- sekä tiedostokohtaisia automaattitilauksia. Joka yö SokoPro suorittaa tarkistusajon, joka tarkistaa kaikki päivitykset projektipankissa. Mikäli tiedostoa tai kansiota on päivitetty suunnittelijan toimesta, SokoPro tekee automaattisesti tilauksen kopiolaitokselle. Mikäli projektipankki ei sisällä automaattitilauksia, ota rohkeasti yhteyttä SokoPro Helpdeskiin. Kytkemme toiminnon päälle ja tarvittaessa opastamme sen käytössä.

Suunnittelijoille on hyvä ohjeistaa, mitkä jakelut on automatisoitu ja mitkä tilaukset tarvitsee tilata projektipankista käsin. Tämän lisäksi pääkäyttäjän olisi hyvä ohjeistaa suunnittelijoille, mitkä kansiot on merkitty automaattitilausten piiriin, jotta he eivät muuta automatisoitua hakemistorakennetta ja siten myös kopiojakelua.

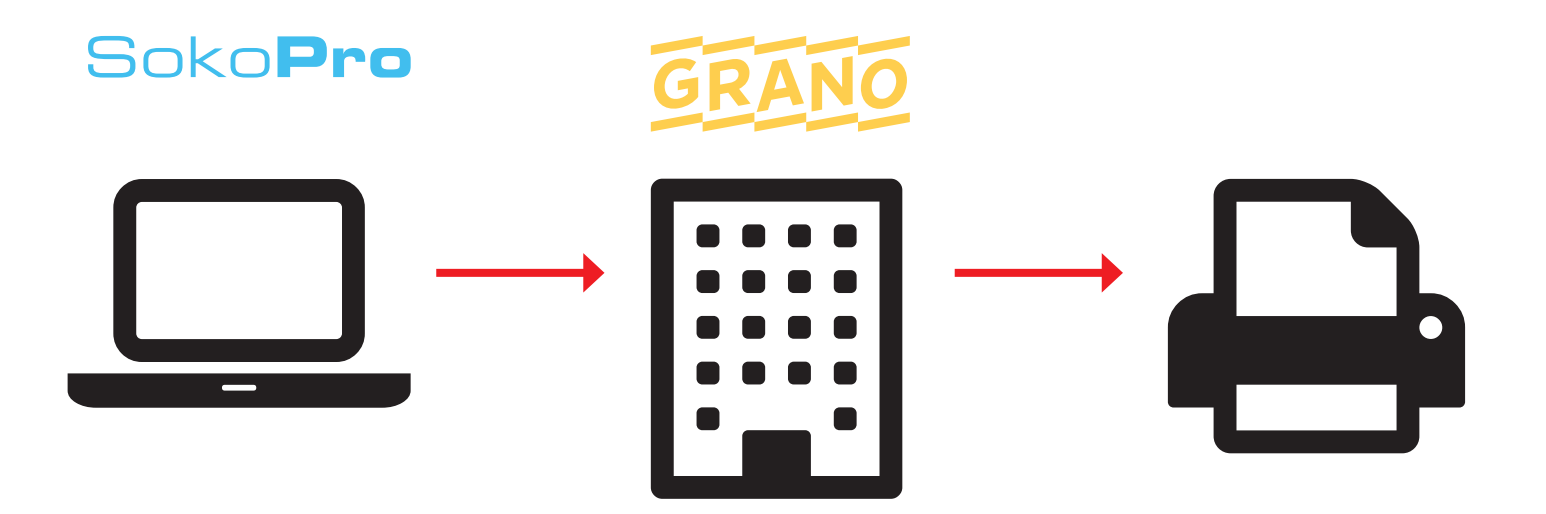

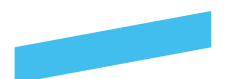

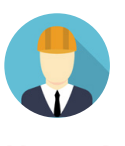

Huom! Tehdäksesi Automaattitilauksia tarvitset erikseen oikeudet projektin **pääkäyttäjältä**.

SokoProssa on siirrytty uusissa projekteissa uuteen automaattitilausten käsittelyyn. Automaattitilauksien osalta on uudistettu aiempaa vaiheittain etenevää velho-tyylistä toimintaa selkeämmäksi; yhdestä näkymästä saa nyt kaiken tiedon näkyville kokonaisuutena ja lisäyksiä voidaan tehdä haluttuihin osiin nopeammin. Hakemistopohjainen automaattitilauksien käsittely säilyy ennallaan niissä projekteissa, joissa automaattijakelu on ennestään käytössä.

#### Automaattitilauksen luominen

Valitse *Jakelut ja tilaus* -välilehdessä *Automaattitilaukset*-kansio, joka sijaitsee vasemmalla. Tämän jälkeen luo automaattitilaus klikkaamalla *Uusi automaattitilaus* -painiketta.

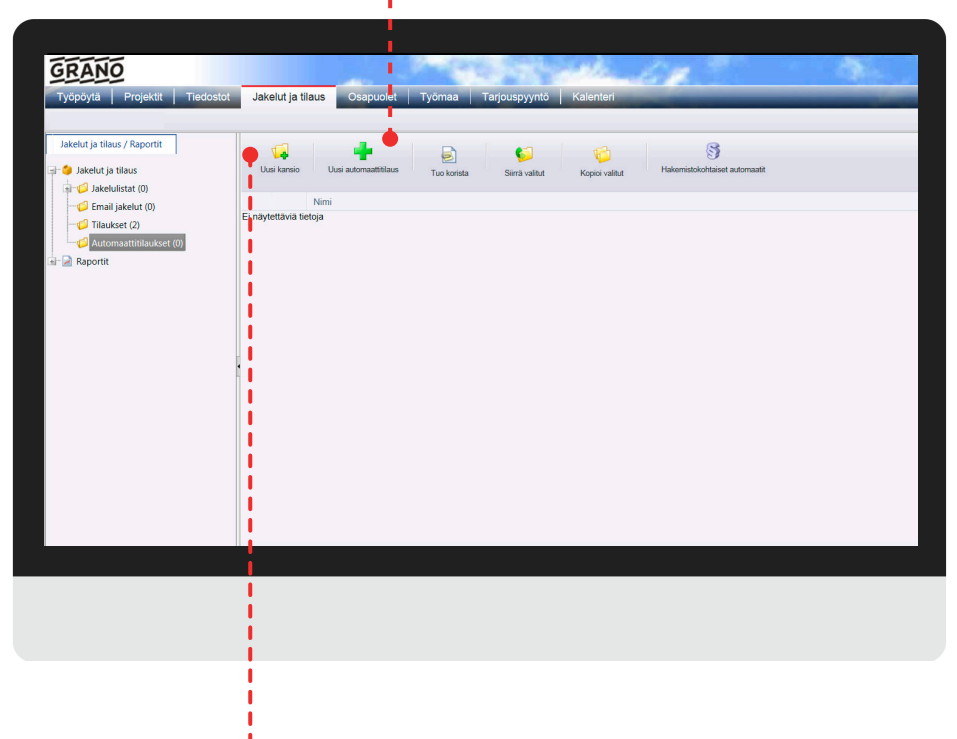

#### Huom!

Ennen automaattitilauksen luomista siirrä tarvittavat hakemistot tai tiedostot valintakoriin.

Automaattitilauksessa seurattavien tiedostojen ja hakemistojen tuominen hoidetaan valintakorin kautta!

#### **Uusi kansio** Voit luoda automaattitilaukselle oman kansion.

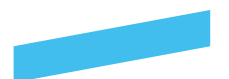

| Tiedostot | Automaattitilaus                                                                                     |                                                                                               |                                 |  |
|-----------|----------------------------------------------------------------------------------------------------|-----------------------------------------------------------------------------------------------|---------------------------------|--|
|           | Perustiedot<br>Tilaāja: Grano Oy, PK-seutu<br>Yhteyshenkilö: Matti Meikäläinen<br>Projekti: Grano Oy |                                                                                               |                                 |  |
| .)        | Nimi:<br>Matti Meikaläinen<br>Maksaja:                                                               | Sahkoposti<br>matti meikalainen@grano.fi<br>Muu Maksaja:<br>Joku muu maksaja kuin valittavat. |                                 |  |
| . (0)     | Tilauksen lisätiedot<br>Vapaata tekstiä automaattitilauksen tiedoksi.                                |                                                                                               |                                 |  |
|           |                                                                                                    | ~                                                                                             |                                 |  |
|           |                                                                                                    |                                                                                               |                                 |  |
|           | Tallenna Sulje                                                                                       | Lisää jakelu                                                                                  | Lisää vastaanottaja Tuo korista |  |
|           |                                                                                                    |                                                                                               |                                 |  |
|           |                                                                                                    |                                                                                               |                                 |  |
|           |                                                                                                    |                                                                                               |                                 |  |
|           |                                                                                                    |                                                                                               |                                 |  |

### Automaattitilauksen luominen

Automaattitilaukselle täydennetään pohjatiedot: nimi, sähköposti ja maksaja. Lisäksi voit kirjoittaa tilaukselle vapaata lisätietotekstiä kohtaan *Tilauksen lisätiedot*.

Voit lisätä samantien tilaukseen liittyvän jakelun/jakelut, vastaanottajia ja/tai tuoda valintakorista tiedostoja. Välitallennuksen tarvetta ei ole, mutta ohjeistuksessa nämä käsitellään eri vaiheina ja tehdään tässä tallennus. *Tallenna*painikkeella automaattitilaus siirtyy "tilauspohjaksi" valittuun kansio-rakenteeseen.

### Jakeluiden tuominen automaattitilaukseen

Voit tuoda jakelulistan henkilöt suoraan automaattitilaukseen mukaan valitsemalla automaattitilauksen pohjasta *Lisää jakelu* -toiminto. Tämän jälkeen sinulle annetaan listaus olemassa olevista jakelulistoista, joita voidaan suodattaa hakutoimintoa käyttäen. Voit valita yhden tai useamman jakelun.

|   |   |             | H      | lae                |                   |          |          |
|---|---|-------------|--------|--------------------|-------------------|----------|----------|
|   |   | Nimi        | Kuvaus | Lisätty            | Lisääjä           | Muutettu | Muuttaja |
| • | P | Grano testi |        | 6.11.2014 11:39:00 | Matti Meikäläinen |          |          |
|   |   |             |        |                    |                   |          |          |
|   |   |             |        |                    |                   |          |          |
|   |   |             |        |                    |                   |          |          |
|   |   |             |        |                    |                   |          |          |
|   |   |             |        |                    |                   |          |          |
|   |   |             |        |                    |                   |          |          |
|   |   |             |        |                    |                   |          |          |
|   |   |             |        |                    |                   |          |          |
|   |   |             |        |                    |                   |          |          |
|   |   |             |        |                    |                   |          |          |
|   | • |             |        |                    |                   |          |          |

Valintojen jälkeen painamalla *Tallenna* siirtyvät tiedot automaattitilaukselle. Voit myös poistaa tietyn jakelulistalta valitun henkilön tämän vieressä olevasta ruksista poistamalla. Tiedot henkilöstä jäävät näkyviin, mutta niitä ei hyödynnetä automaattitilauksissa. Nämä valinnat tulee tallentaa välissä.

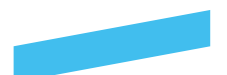

### Vastaanottajien tuonti automaattitilaukseen

Lisää vastaanottaja-toiminnolla saat lisättyä automaattitilaukselle henkilöitä tai yrityksiä vastaanottajiksi. Määrällä voit asettaa samalle vastaanottajalle esimerkiksi eri toimitustapoja tai taittoja automaattitilauksen yhteyteen. Henkilöistä listataan projektihenkilöitä automaattisesti ja niitä voidaan suodattaa hakusanoin.

|     |                                  |           | Hae                        |                                 |                    |  |
|-----|----------------------------------|-----------|----------------------------|---------------------------------|--------------------|--|
| Nin | lenkilöt                         | Yritykset |                            |                                 |                    |  |
| Mal | ]                                |           | Nimi                       | Yhteystiedot                    | Yritys             |  |
|     | 1 💌                              |           | Matti Meikäläinen          | Komeetankatu 2 02210 Espoo      | Grano Oy, Espoo    |  |
|     | 1 💌                              |           | Fernando Korpi             | Komeetankatu 1 02210 Espoo      | Grano Oy, PK-seutu |  |
|     | 1 🔻                              |           | Helpdesk Sokopro           | Komeetankatu 1 02210 Espoo      | Grano Oy, PK-seutu |  |
|     | <u>۽</u> ب                       |           | Koulutus ja Myynti SokoPro | Komeetankatu 1 02210 Espoo      | Grano Oy, PK-seutu |  |
|     | 1                                |           | Grano Espoo Tuotanto       | Komeetankatu 1 02210 Espoo      | Grano Oy, PK-seutu |  |
|     | 3                                | Ρ         | Isä Meikäläinen            | Meikäläisenkatu 10 A 21 00100 H | ärm Meikäläinen Oy |  |
|     | 4<br>5<br>6<br>7<br>8<br>9<br>10 |           |                            |                                 |                    |  |
|     | Lisää muu                        | Lisaa     | Sulje                      |                                 |                    |  |

#### Vastaanottajien tuonti automaattitilaukseen

Ruksittamalla ja Lisää-painikkeella siirretään vastaanottaja automaattitilaukselle. Mikäli haluttua vastaanottaja tietoa ei ole saatavilla valmiina olevista tiedoista, voidaan lisätä tieto rekisteriin *Lisää muu*-toiminnolla. Huom! Tarkista kuitenkin aina ensin onko vastaanottaja jo saatavilla listaukselta.

|    | Perustie<br>Tilaaja: G<br>Yhteyshe<br>Projekti: | dot<br>rano Oy, PK-seutu<br><b>nkilö</b> : Matti Meikäläinen<br>Grano Oy |       |                     |                             |             |              |                   |                  |            |   |                          |
|----|-------------------------------------------------|--------------------------------------------------------------------------|-------|---------------------|-----------------------------|-------------|--------------|-------------------|------------------|------------|---|--------------------------|
| r  | Nimi:<br>Matti Me                               | kalainen                                                                 |       | Sahk                | õposti<br>.meikalainen@g    | jrano.fi    |              |                   |                  |            |   |                          |
|    | Maksaja:                                        |                                                                          | ~     | Jok                 | Maksaja:<br>1 muu maksaja l | cuin valitt | avat 🗘       |                   |                  |            |   |                          |
|    | Tilaukser                                       | lisätiedot                                                               |       |                     |                             |             |              | $\langle \rangle$ |                  |            |   |                          |
|    | Henkilöt                                        |                                                                          |       |                     |                             |             |              |                   |                  |            | - |                          |
|    | 1                                               | limi<br>irano Ov. Espoo. Matti                                           | Määrä | Taitto              | Toimitu                     | tapa        | Kopiolaitos  |                   |                  |            |   |                          |
|    | × Ň                                             | leikäläinen Komeetanka                                                   | 1     | 21 Taitto ja Seläke | Lähetti                     | •           | Grano Espoo  | •                 |                  |            |   |                          |
|    | × N                                             | lyynti SokoPr<br>irano Oy, PK-seutu, Grano Espoo                         | 1     | 21 Taitto ja Seläke | Lähetti                     | •           | Grano Espoo  |                   | •                |            |   | Valitut käyttäjät lisätt |
|    | × 1                                             | uotanto Kome<br>leikäläinen Oy, Isä Meikäläinen<br>leikäläisenka         | 1     | 21 Taitto ja Seläke | Lähetti                     | •           | Grano Espoo  | •                 |                  |            |   | automaattitilaukseer     |
|    |                                                 |                                                                          |       |                     |                             |             |              |                   |                  |            |   | automaattiinaukseer      |
|    |                                                 |                                                                          |       |                     |                             |             |              |                   |                  |            |   |                          |
| 11 | Tallen                                          | Sulie                                                                    |       |                     |                             |             | Lisää jakelu |                   | ää vastaanottaja | Tuo korist | 1 |                          |

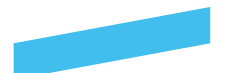

### Tiedostojen ja hakemistojen tuominen automaattitilaukseen

Automaattitilauksessa seurattavien tiedostojen ja hakemistojen tuominen hoidetaan valintakorin kautta. Valitse siis normaalisti valintakoriin tiedostojen selaus-näkymästä halutut tiedostot ja/tai hakemistot ja paina *Tuo korista* -painiketta.

Tällöin automaattitilaukselle lisätään uusi osio, jossa listataan hakemistot ja tiedostot.

Huom! Hakemistojen seuranta on uusi toiminto automaattitilauksien käsittelyissä.

| Autom<br>Perus<br>Tilaaja | aattitila<br>tiedot<br>a: Grano | Oy, PK-                        | -seutu                                                               |                                                |                  |     |                                                                         |                          |                                     |          |                                           | 2                  |                                                                                                    | <b>1</b>      |
|---------------------------|---------------------------------|--------------------------------|----------------------------------------------------------------------|------------------------------------------------|------------------|-----|-------------------------------------------------------------------------|--------------------------|-------------------------------------|----------|-------------------------------------------|--------------------|----------------------------------------------------------------------------------------------------|---------------|
| Nimi:<br>Matti<br>Maksa   | Meikälä<br>aja:<br>sen lisä     | inen                           | ido Kolpi<br>istipankki                                              |                                                | 2                |     | Sähköposti<br>matti.meikalainen@<br>Muu Maksaja:<br>Joku muu maksaja    | grano.fi<br>kuin valitta | vat 🚫                               |          |                                           |                    | Sitrà kansoon Kopol Latas tedost<br>Nimi<br>O I.Rakennuttaia<br>Granc Heimo Minanen Jyrki Na<br>Sokopro yiläoitaia manual 1 FiN | ot Tilas Meta |
| Henki                     | löt<br>Nimi                     |                                |                                                                      |                                                | Mā               | ärä | Taitto                                                                  |                          | Toimitustapa                        | $\hat{}$ | Kopiolaitos                               |                    |                                                                                                    |               |
| ×<br>×<br>×               | Grano<br>Meikäl<br>Grano        | Oy, Esp<br>äinen Oj<br>Oy, PK- | oo, Matti Meikäläine<br>y, Isä Meikäläinen M<br>seutu, Koulutus ja N | en Komeetani<br>leikäläisenka<br>lyynti SokoPi | ka 1<br>1<br>r 1 |     | 21 Taitto ja Seläke 🔻<br>21 Taitto ja Seläke 👻<br>21 Taitto ja Seläke 👻 |                          | Lähetti •<br>Lähetti •<br>Lähetti • |          | Grano Espoo<br>Grano Espoo<br>Grano Espoo | •<br>• tuoc        | Valintakorin kautta<br>dut tiedostot ja hakemi                                                                                  | stot.         |
| X                         | Grano                           | Oy, PK-                        | seutu, Grano Espoo                                                   | Tuotanto Ko                                    | ome 1            |     | 21 Taitto ja Seläkr 🔻                                                   |                          | Lähetti 🔻                           |          | Grano Espoo                               |                    |                                                                                                    |               |
| Indiker                   |                                 | Nimi                           | •                                                                    | Koko                                           | Lisääi           | a L | isätty Disaito                                                          | Revisio                  | Mittakaava                          | Luontin  | ovm Muutospym Muutos                      | s Status           |                                                                                                    |               |
|                           | ¥ 🕅                             | 01 Ral                         | kennuttaja                                                           |                                                | SAd              | 2   | 5.2014 12:                                                              |                          |                                     |          |                                           |                    |                                                                                                    |               |
| 1                         | × 🖬                             | Grano                          | Heimo Viinanen J                                                     | <u>1</u> 244 kt                                | SAd              | 1   | 7.9.2014 15                                                             | А                        |                                     | 11.09.2  | 2014 17.09.2014                           |                    |                                                                                                    |               |
|                           |                                 | sokopr                         | ro ylläpitäjä manua                                                  | <u>I</u> 5,12 Mt                               | SAd              | 1   | 0.10.2014 1                                                             | A                        |                                     | 10.10.2  | 2014                                      |                    |                                                                                                    |               |
|                           |                                 | ilaa 🚺                         | Muokkaa ia tilaa                                                     | Kopioi                                         | ieta S           | lio |                                                                         |                          |                                     |          | eää jakalu                                | attaia Tuo koriata |                                                                                                    |               |

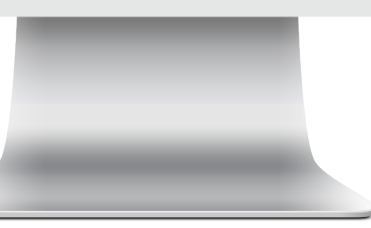

### Tiedostojen ja hakemistojen tuominen automaattitilaukseen

Kun seurattavaksi tuoduissa hakemistoissa tai tiedostoissa tapahtuu muutos, tästä tehdään tilaus normaalin automaattitilausprosessin mukaisesti valituille vastaanottajille.

**Huom!** Voit myös poistaa suoraan valittuja tiedostoja ja/tai hakemistoja listalta valitsemalla tämän tiedoston vieressä olevan punaisen ruksin.

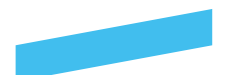

### Valmiin automaattitilauksen käsittely ja muut toiminnot

Valmis automaattitilaus käsitellään aina sille valituille vastaanottajille valituin toimitustiedoin kun siihen määriteltyihin tiedostoihin tai hakemistoihin tulee muutoksia tai uusia tiedostoja. Voit myös itse tehdä tilauksen kaikkia tiedostoja ja vastaanottajia käyttäen *Tilaa*-painikkeella, muokata ja tilata tilausvelhon kautta käyttämällä *Muokkaa ja tilaa*-toimintoa tai kopioida automaattitilauksen pohjaksi uudelle automaattitilaukselle käyttämällä *Kopioi*-toimintoa.

| Uusi kansio Uusi automaattit. | Perustiedot<br>Tilaðja: Grano Oy, PK-seutu<br>Yhteyshenkilö: Fernando Korpi<br>Projekti: Fernandon testipankki |       | Sählässeti                                                      |                    |                                |                | Siirrä kansioon Kopioi                                                                         |
|-------------------------------|----------------------------------------------------------------------------------------------------|-------|-----------------------------------------------------------------|--------------------|--------------------------------|----------------|------------------------------------------------------------------------------------------------|
| Matti Meikäläinen             | Matti Meikäläinen<br>Maksaja:<br>Tilauksen lisätiedot                                                          |       | matti.meikalainen@gran<br>Muu Maksaja:<br>Joku muu maksaja kuin | o.fi<br>valittavat |                                | â              | <ul> <li>01 Rakennuttaja</li> <li>Grano Heimo Viinan</li> <li>sokopro ylläpitäjä mi</li> </ul> |
|                               | Leekilät                                                                                                    |       |                                                                 |                    | $\sim$                         |                |                                                                                                |
|                               | Nimi                                                                                                    | Määrä | Taitto                                                          | Toimitustapa       | Kopiolaitos                    |                |                                                                                                |
|                               | Korano Oy, Espoo, Matti Meikäläinen Komeetanka                                                                 | 1     | 21 Taitto ja Seläke 💌                                           | Lähetti 👻          | Grano Espoo 💌                  |                |                                                                                                |
|                               | X Meikäläinen Oy, Isä Meikäläinen Meikäläisenka                                                                | 1     | 21 Taitto ja Seläke 💌                                           | Lähetti 👻          | Grano Espoo 💌                  |                |                                                                                                |
|                               | K Grano Oy, PK-seutu, Koulutus ja Myynti SokoPr                                                                | 1     | 21 Taitto ja Seläke 💌                                           | Lähetti 💌          | Grano Espoo 💌                  |                |                                                                                                |
|                               | Grano Oy, PK-seutu, Grano Espoo Tuotanto Kome.                                                                 | . 1   | 21 Taitto ja Seläke 🔻                                           | Lähetti 🔹          | Grano Espoo 💌                  |                |                                                                                                |
|                               |                                                                                                    |       |                                                                 |                    |                                |                |                                                                                                |
|                               |                                                                                                    |       |                                                                 |                    |                                |                |                                                                                                |
|                               | Tallenna Tilaa Muokkaa ja tilaa Kopiol Posta                                                                   | Sulje |                                                                 |                    | Lisää jakelu Lisää vastaanotta | ja Tuo korista |                                                                                                |
|                               | Tallenna Tilaa Muokkaa ja tilaa Kopioi Posta                                                                   | Sulje |                                                                 |                    | Lisää jakelu Lisää vastaanotta | ja Tuo korista |                                                                                                |
|                               | Tailenna Tilaa Muokkaa ja tilaa Kopioi Poista                                                                  | Sulje |                                                                 |                    | Lisää jakelu Lisää vastaanotta | ja Tuo korista | -                                                                                              |
|                               | Tailenna Tilaa Muokkaa ja tilaa Kopioi Poista                                                                  | Sulje |                                                                 |                    | Lisää jakelu Lisää vastaanotta | ja Tuo korista | 1                                                                                              |
|                               | Tallenna Tilaa Muokkaa ja tilaa Kopioi Poista                                                                  | Sulje |                                                                 |                    | Lisää jakelu Lisää vastaanotta | ja Tuo korista | 1                                                                                              |
|                               | Tallenna Tilaa Muokkaa ja tilaa Kopioi Poista                                                                  | Sulje |                                                                 |                    | Lisää jakelu Lisää vastaanotta | ja Tuo korista |                                                                                                |
|                               | Tallenna Tilaa Muokkaa ja tilaa Kopioi Poista                                                                  | Suje  |                                                                 |                    | Lisää jakelu Lisää vastaanotta | ja Tuo korista |                                                                                                |
|                               | Tallenna Tilaa Muokkaa ja tilaa Kopioi Poista                                                                  | Suje  |                                                                 |                    | Lisää jakelu Lisää vastaanotta | a Tuo korista  |                                                                                                |
|                               | Tallenna Tilaa Mulokkaa ja tilaa Kopioi Poista                                                                 | Sulje |                                                                 |                    | Lisää jakelu Lisää vastaanotta | ja Tuo korista |                                                                                                |

#### Painikkeiden määrittely

*Tilaa* > Tekee tilauksen kaikkia vastaanottajia sekä hakemistoja ja/tai tiedostoja hyödyntäen. *Muokkaa ja tilaa* > Avaa tilausvelhon automaattitilauksen tietoja hyödyntäen. *Kopioi* > Tekee kopion automaattitilauksesta samaan kansio-rakenteeseen. Voidaan hyödyntää pohjana saman tyyppisten automaattitilausten luomisessa.

*Poista*-painikkeella saat poistettua luodun automaattitilauksen kansiosta, jonne se on luotu. *Sulje*-painike sulkee ikkunan ja palaa takaisin automaattitilauksien listausnäkymään.